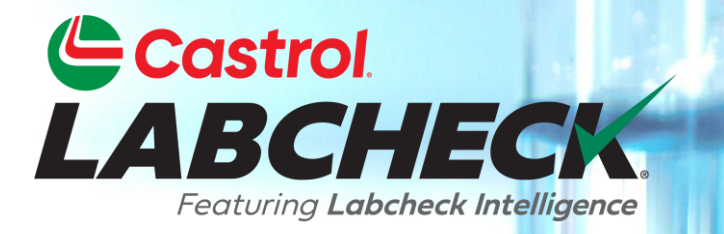

## **GUIDE DE DÉMARRAGE RAPIDE**

# PARAMÈTRES DU COMPTE

Apprenez à:

- 1. Mettre à jour ou modifier les informations de votre compte personnel
- 2. Accéder à vos filtres
- 3. Modifier vos paramètres de notification par e-mail
- 4. Modifier vos paramètres régionaux
- 5. Personnaliser vos téléchargements

## **ONGLET PRÉFÉRENCES**

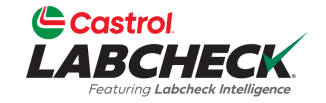

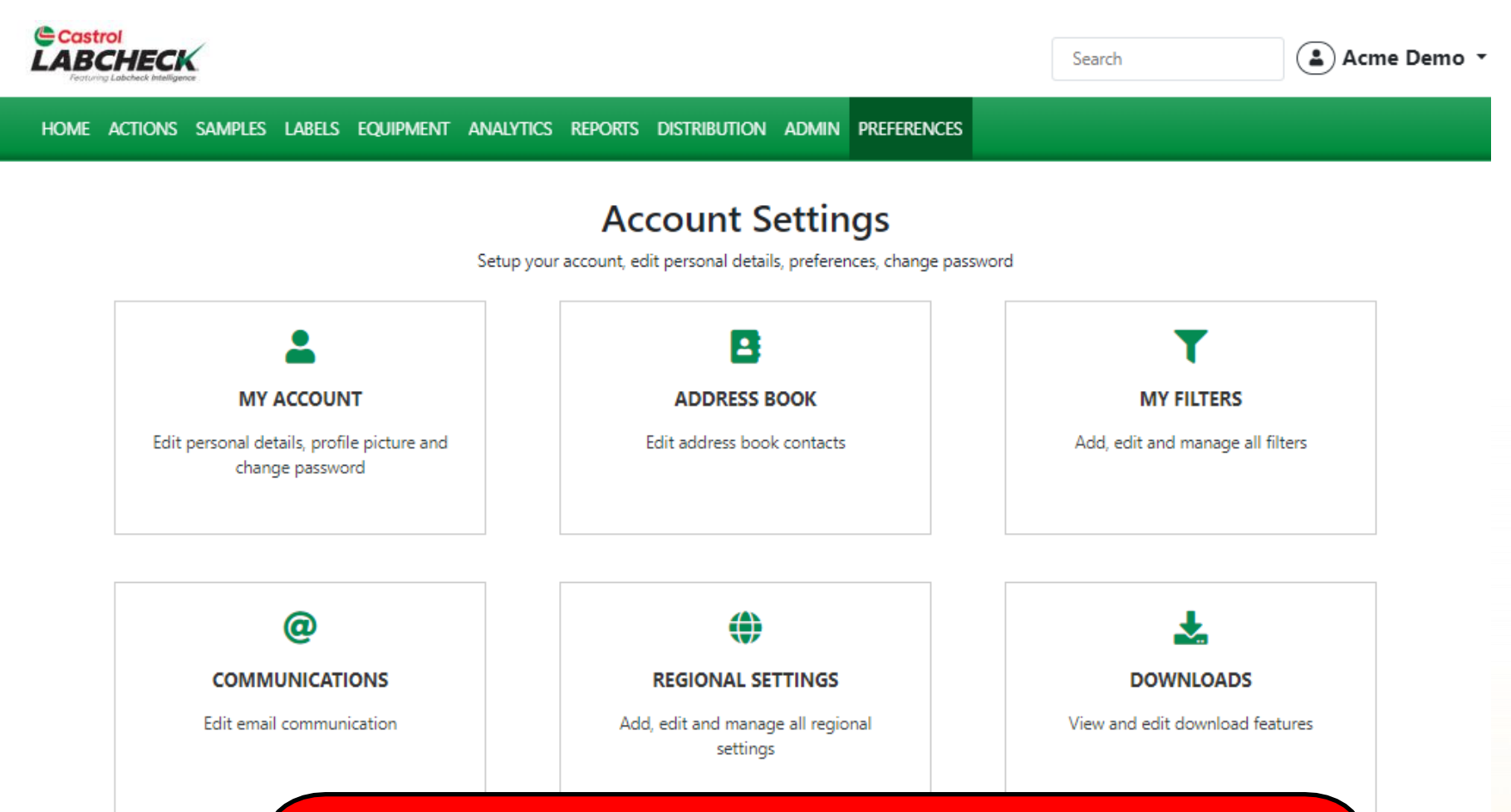

La page des PRÉFÉRENCES ou des paramètres de compte vous offre un endroit unique pour définir vos différentes préférences pour l'interface de votre application. La page comprend six tuiles. Cliquez sur la vignette pour ouvrir la page.

### **MON COMPTE**

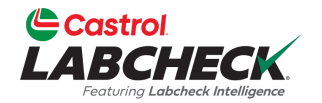

| Castrol<br>LABCHECK<br>Features Labeled Witelingence       |                                                                                            |                                                                  | Search                                              | 😩 Acme Demo 🔻 |
|------------------------------------------------------------|--------------------------------------------------------------------------------------------|------------------------------------------------------------------|-----------------------------------------------------|---------------|
| HOME ACTIONS SAMPLES LABELS EQUIPMENT                      | ANALYTICS REPORTS DISTRIBUTION ADMIN                                                       | PREFERENCES                                                      |                                                     |               |
| My Account<br>Account Settings / My Account                |                                                                                            |                                                                  |                                                     | ВАСК          |
| Lori Beerwart<br>Last Login: 01/03/2023                    | Personal Info<br>User Name<br>Lori_BPNew<br>Company<br>Bureau Veritas<br>Address 1<br>City | First Name<br>Lori<br>Job Title<br>Business Analyst<br>Address 2 | Last Name<br>Beerwart<br>Phone<br>State / Province  | Edit          |
|                                                            | Email<br>Current Email<br>Iori.beerwart+BPNew@bureauveritas.com                            |                                                                  |                                                     | 🖌 🗹 Edit      |
|                                                            | Change Password                                                                            |                                                                  |                                                     | 🕑 Edit        |
| personnelles, cha<br>Cliquez sur l'icône<br>bouton ENREGIS | nger votre courriel ou m<br>Modifier dans la sectio                                        | ndifier vos informat<br>odifier votre mot<br>n correspondante    | de passe.<br>e et cliquez sur le<br>us avez terminé |               |

### **CARNET D'ADRESSES**

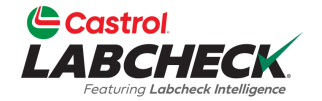

| Castrol<br>LABCHECK<br>Feguring Labeleck Intelligence | Search Acme Demo •              |                                |               |
|-------------------------------------------------------|---------------------------------|--------------------------------|---------------|
| Home actions samples labe                             | ELS EQUIPMENT ANALYTICS REPORTS | DISTRIBUTION ADMIN PREFERENCES |               |
| Address Book<br>Account Settings / Address Book       |                                 |                                | BACK          |
| Fundi                                                 |                                 |                                | + NEW CONTACT |

| Email                      | First Name | Last Name | Company     |   |
|----------------------------|------------|-----------|-------------|---|
| janedoe1@bureauveritas.com | Jane       | Doe       | ВР          | Ĩ |
| jessicaabc@abc.com         | Jessica    | Abc       | ABC Company |   |
| johndoe1@bureauveritas.com | John       | Deere     | BP          |   |

Utilisez la page CARNET D'ADRESSES pour gérer vos contacts. Ajouter, mettre à jour ou supprimer des contacts ici.

## AJOUTER UN NOUVEAU CONTACT

| Castrol                          |             | Acme Demo T   |
|----------------------------------|-------------|---------------|
| Festuring Labelieck Intelligence | NEW CONTACT |               |
| HOME ACTIONS SAMPLES LABELS EQ   | Email*      |               |
| Address Book                     |             | ВАСК          |
| Account Settings 7 Address book  | First Name  |               |
|                                  |             | + NEW CONTACT |
| Email                            | Last Name   |               |
| janedoe1@bureauveritas.com       |             | Ŧ             |
| jessicaabc@abc.com               | Company     | T.            |
| johndoe1@bureauveritas.com       |             |               |
|                                  | CANCEL      |               |

Cliquez sur le bouton NOUVEAU CONTACT pour ajouter un contact.

## **MODIFIER UN CONTACT**

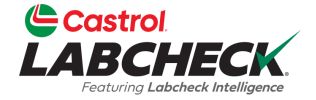

| Castrol                                      |                            | The Arme Demo   |
|----------------------------------------------|----------------------------|-----------------|
| LABCHECK.<br>Featuring Lobcheck Intelligence | EDIT CONTACT               | A Active Delino |
| HOME ACTIONS SAMPLES LABELS EX               | Email*                     |                 |
| Address Book                                 | janedoe1@bureauveritas.com | ВАСК            |
| Account Settings / Address Brok              | First Name                 |                 |
|                                              | Jane                       |                 |
| Email                                        | Last Name                  |                 |
| janedoe1@bureauveritas.com                   | Doe                        | T               |
| jessicaabc@abc.com                           | Company                    | ¥               |
| johndoe1@bureauveritas.com                   | Bb                         | i i             |
|                                              | CANCEL SAVE                |                 |

Cliquez sur l'adresse e-mail d'un contact actuel pour modifier le contact.

## **SUPPRIMER UN CONTACT**

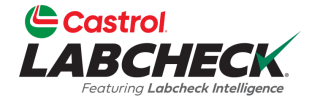

| Castrol<br>LABCHECK                             | CONFIRM                                       | eed Help ⑦ Search | Acme Demo     |
|-------------------------------------------------|-----------------------------------------------|-------------------|---------------|
| HOME ACTIONS SAMPLES LABELS EQUIPMENT ANALYTIC  | s                                             |                   |               |
| Address Book<br>Account Settings / Address Book | Are you sure you want to remove this contact? |                   | ВАСК          |
|                                                 | CANCEL                                        | ок                | + NEW CONTACT |
| Email First Nam                                 | 2 Last Name                                   | Company           |               |
| janedoe1@bureauveritas.com Jane                 | Doe                                           | ВР                | Ť             |
| jessicaabc@abc.com Jessica                      | Abc                                           | ABC Company       | Ŧ             |
| johndoe1@bureauveritas.com John                 | Deere                                         | BP                | Ĩ             |

Cliquez sur l'icône supprimer pour supprimer un contact. Cliquez sur OK pour confirmer que vous souhaitez supprimer définitivement le contact.

### **MES FILTRES**

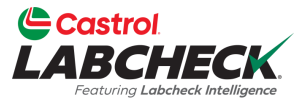

| astrol<br>BCHECK<br>estung Labcheck Intelligence |                                   |           |             | Ne  | eed Help ⑦ Search | 😩 Acme Demo               |
|--------------------------------------------------|-----------------------------------|-----------|-------------|-----|-------------------|---------------------------|
| ACTIONS SAMPLES LABELS EQUIPMEN                  | NT ANALYTICS REPORTS DISTRIBUTION | ON ADMIN  | PREFERENCES |     |                   |                           |
| <b>ilters</b><br>it Settings / My Filters        |                                   |           |             |     |                   | BACK                      |
|                                                  |                                   | Select Er | ntity       |     |                   |                           |
|                                                  | GENERIC                           |           |             | •   |                   |                           |
| + NEW FILTER COPY DELETE                         | Filter Name                       |           |             |     |                   |                           |
|                                                  | Worksite 2 - Engines - D Cc       |           |             |     |                   | Share in Hierarchy        |
| Engine Samples C Or Worse                        |                                   |           |             |     |                   | ○ YES ○ NO                |
| Worksite 2 - Engines - D Code                    | Manage Filter Conditions          |           |             |     |                   | <b>Combine Conditions</b> |
| Cooling Systems Worksite 2 - D Codes             | ADD CONDITION                     |           |             |     |                   | O AND OR                  |
| Cooling System - Severity C and D                | PROPERTY                          |           | OPERATOR    |     | VALUE             |                           |
| Labels - Samples In Transit                      | We li de                          |           | -           | 2   | Westeria 2        |                           |
| Acme Demo - Unit 1107                            | worksite                          | •         | Equais      | · · | WORKSITE 2        |                           |
| Acme Demo Filter                                 | Component                         | •         | Equals      | •   | Engine            |                           |
| Worksite 2 - Caterpillar Engines                 | Severity                          | •         | In          | •   |                   |                           |
|                                                  |                                   |           |             |     |                   |                           |

démarrage rapide de Mes filtres.

## **LES COMMUNICATIONS**

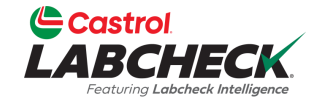

| Castrol<br>LABCHECK<br>Fectury Laborack Intelligence |                           |                        |               | Search | 😩 Acme Demo 👻 |
|------------------------------------------------------|---------------------------|------------------------|---------------|--------|---------------|
| HOME ACTIONS SAMPLES LABELS EQUIP                    | Pment Analytics Repor     | rts distribution admin | N PREFERENCES |        |               |
| Communications<br>Account Settings / Communications  |                           |                        |               |        | ВАСК          |
| Enable email communications                          |                           |                        |               |        |               |
| Email Address*                                       | Format                    |                        |               |        |               |
| lori.beerwart+BPNew@bureauveritas.                   | O Links to Sample Details | PDF Attachments        |               |        |               |
| Severity Threshold*                                  | Frequency*                | Samples                | Email Format* |        |               |

| Ihreshold* Frequ | iency"       | Samples Email Format* |   |
|------------------|--------------|-----------------------|---|
| ▼ Sele           | ect Option 🔹 | Select Option         | • |

#### Include in PDF Report

Graphs
 Comments

Images

SAVE

Utilisez la page COMMUNICATIONS pour définir ou modifier vos préférences de communication pour les notifications et les alertes. Pour recevoir des notifications par e-mail une fois les échantillons terminés, assurez-vous que la bascule à côté de 'Activer les communications par e-mail' est allumée et que votre adresse email est correctement répertoriée.

## LIENS VERS LES DÉTAILS DE L'ÉCHANTILLON

|                                   |                             |                                | Search Acme De                                     |
|-----------------------------------|-----------------------------|--------------------------------|----------------------------------------------------|
| ome actions samples labels equ    | JIPMENT ANALYTICS REPORTS   | DISTRIBUTION ADMIN PREFERENCES |                                                    |
| count Settings / Communications   |                             |                                | BA                                                 |
| Enable email communications       |                             |                                |                                                    |
| Email Address*                    | Format                      |                                |                                                    |
| lori.beerwart+BPNew@bureauveritas | . O Links to Sample Details | PDF Attachments                |                                                    |
| Severity Threshold*               | Frequency*                  | Samples Email Format*          |                                                    |
| A                                 | Select Option               | ✓ Select Option                | •                                                  |
| Include in PDF Report             |                             |                                |                                                    |
| Graphs 🗌 Images                   |                             |                                |                                                    |
| Comments Control Actions          | Sélectionnez                | la case d'option en regard     | du format des notifications<br>Par défaut tous les |

par e-mail que vous souhaitez recevoir. Par défaut, tous les utilisateurs sont configurés pour recevoir 'Liens vers des exemples de détails.' Cela signifie que Labcheck vous enverra par e-mail des liens vers le site Web pour vous connecter et afficher vos rapports.

## **PIÈCES JOINTES PDF**

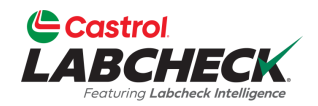

|                                                           |                                                                          | Search                                                                                                    | Acme Demo                                                                                                    |
|-----------------------------------------------------------|--------------------------------------------------------------------------|----------------------------------------------------------------------------------------------------|----------------------------------------------------------------------------------------------------|
| MENT ANALYTICS REPORTS DISTRIBUTIO                        | n admin preferences                                                      |                                                                                                    |                                                                                                    |
|                                                           |                                                                          |                                                                                                    | ВАСК                                                                                                    |
| Format                                                    |                                                                          |                                                                                                    |                                                                                                    |
| Links to Sample Details     O     PDF Attach              | ments                                                                    |                                                                                                    |                                                                                                    |
| Frequency*                                                | Samples Email Format                                                     |                                                                                                    |                                                                                                    |
| Select Option                                             | Select Option                                                            | •                                                                                                    |                                                                                                    |
| La sélection des<br>enverra les rapp<br>la nécessité de s | pièces jointes PDF ga<br>orts directement à vot<br>se connecter chaque f | arantit que Labc<br>re e-mail, élimin<br>ois qu'un échan                                                                                                    | heck<br>ant ainsi<br>tillon est                                                                                                    |
|                                                           | MENT ANALYTICS REPORTS DISTRIBUTIO                                       | MENT ANALYTICS REPORTS DISTRIBUTION ADMIN       PREFERENCES         Format <ul> <li>Links to Sample Details</li> <li>PDF Attachments</li> <li>Samples Email Format</li> <li>Select Option</li> </ul> Select Option | Search          MENT ANALYTICS REPORTS DISTRIBUTION ADMIN PREFERENCES         Format         Inits to Sample Details         DF Attachments         Frequency*         Samples Email Format         Select Option         Select Option         La sélection des pièces jointes PDF garantit que Labc         enverra les rapports directement à votre e-mail, élimin         la nécessité de se connecter chaque fois qu'un échan         terminé. |

## **SEUIL DE GRAVITÉ**

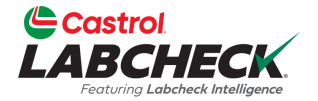

| Castrol<br>LABCHECK                                 |                                      |                          | Search          | Acme Demo |
|-----------------------------------------------------|--------------------------------------|--------------------------|-----------------|-----------|
| Home actions samples labels equi                    | PMENT ANALYTICS REPORTS DISTRIBUTIO  | N ADMIN PREFERENCES      |                 |           |
| Communications<br>Account Settings / Communications |                                      |                          |                 | BACK      |
| Enable email communications                         |                                      |                          |                 |           |
| Email Address*                                      | Format                               |                          |                 |           |
| lori.beerwart+BPNew@bureauveritas.                  | Links to Sample Details O PDF Attach | ments                    |                 |           |
| Severity Threshold*                                 | Frequency*                           | Samples Email Format     |                 |           |
| Select Option 🔹                                     | Select Option 🔹                      | Select Option            | •               |           |
| А                                                   |                                      |                          |                 |           |
| C B                                                 |                                      |                          |                 |           |
| C                                                   |                                      |                          |                 |           |
| Ď À côt                                             | é du Seuil de gravité, sé            | lectionnez les rapports  | s pour lesquels | vous      |
| souh                                                | aitez être notifier                  |                          |                 |           |
| A Re                                                | cevoir des notifications n           | ar a₋mail sur tous les i | échantillone    |           |
|                                                     | cevoir des notifications p           |                          |                 |           |
| D Re                                                | cevoir des notifications p           |                          |                 |           |
| C Re                                                | cevoir des notifications p           | oar e-mail sur les code  | s C et d        |           |
| D Re                                                | cevoir des notifications p           | par e-mail uniquement    | sur les codes [ |           |

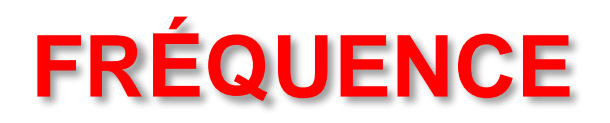

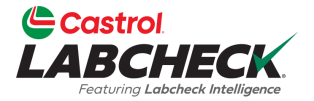

| Castrol<br>LABCHECK<br>Featuring Labehack bitelingence |                                      |                      | Search | Acme Demo 🔻 |
|--------------------------------------------------------|--------------------------------------|----------------------|--------|-------------|
| HOME ACTIONS SAMPLES LABELS EQUIF                      | PMENT ANALYTICS REPORTS DISTRIBUTIO  | ON ADMIN PREFERENCES |        |             |
| Communications<br>Account Settings / Communications    |                                      |                      |        | ВАСК        |
| Enable email communications                            |                                      |                      |        |             |
| Email Address*                                         | Format                               |                      |        |             |
| lori.beerwart+BPNew@bureauveritas.                     | Links to Sample Details O PDF Attach | ments                |        |             |
| Severity Threshold*                                    | Frequency*                           | Samples Email Format |        |             |
| D •                                                    | Select Option 🗸                      | Select Option        | •      |             |
| Include in PDF Report                                  | When Available                       |                      |        |             |
| □ Graphs □ Images                                      | Daily Digest                         |                      |        |             |
| Comments Actions                                       | Weekly Digest                        |                      |        |             |
| SAVE                                                   | Monthly Digest                       |                      |        |             |
|                                                        | Monday of Every Week                 |                      |        |             |
|                                                        | Tuesday of Every Week                |                      |        |             |
|                                                        |                                      |                      |        |             |

À côté de Fréquence, sélectionnez la fréquence à laquelle vous souhaitez recevoir des e-mails de Labcheck. Pour recevoir un e-mail par jour, sélectionnez Daily Digest.

### **EXEMPLES FORMAT D'E-MAIL**

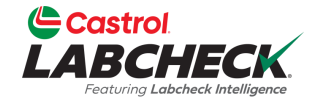

| Castrol<br>LABCHECK<br>Perturng Labeleck Meelingere |                                     |                          | Search           | Acme Demo |
|-----------------------------------------------------|-------------------------------------|--------------------------|------------------|-----------|
| Home actions samples labels equi                    | PMENT ANALYTICS REPORTS DISTRIBUTIO | N ADMIN PREFERENCES      |                  |           |
| Communications<br>Account Settings / Communications |                                     |                          |                  | BACK      |
| Enable email communications                         |                                     |                          |                  |           |
| Email Address*                                      | Format                              |                          |                  |           |
| lori.beerwart+BPNew@bureauveritas.                  | Links to Sample Details OPDF Attach | ments                    |                  |           |
| Severity Threshold*                                 | Frequency*                          | Samples Email Format*    | _                |           |
| D •                                                 | Daily Digest 🔹                      | INBOX                    | •                |           |
| Include in PDF Report                               |                                     | STANDARD                 |                  |           |
| □ Graphs □ Images                                   |                                     | INBOX                    |                  |           |
|                                                     |                                     |                          |                  |           |
| SAVE                                                | Lorsque votre format                | est 'Liene vers les déf  | aile de          |           |
|                                                     | l'échaptillon ' à pôté c            | lu format d'a mail das   | áchantillana     |           |
|                                                     |                                     |                          | echantinons,     |           |
|                                                     | selectionnez pour rec               | cevoir ces liens au forr | nat Standard (no | pn-       |
|                                                     | HIML) ou Boite de re                | eception (HTML, corre    | spond a votre bo | bite      |
|                                                     | de réception d'échan                | tillon).                 |                  |           |

## **INCLURE DANS LE RAPPORT PDF**

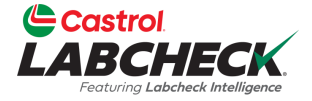

| Castrol<br>LABCHECK<br>Federing Labeled Melligere                                            |                                                         |                                                          | Search | Acme Demo 🔹 |
|----------------------------------------------------------------------------------------------|---------------------------------------------------------|----------------------------------------------------------|--------|-------------|
| Home actions samples labels equ                                                              | IPMENT ANALYTICS REPORTS DISTRIBUTIO                    | ON ADMIN PREFERENCES                                     |        |             |
| Communications<br>Account Settings / Communications                                          |                                                         |                                                          |        | ВАСК        |
| Enable email communications Communications Email Address* Iori.beerwart+BPNew@bureauveritas. | Format <ul> <li>Links to Sample Details</li> </ul>      | ments                                                    |        |             |
| Severity Threshold*                                                                          | <br>Frequency*                                          | Samples Email Format*                                    |        |             |
| D                                                                                            | Daily Digest 🔹                                          | STANDARD                                                 | •      |             |
| Include in PDF Report          Graphs       Images         Comments       Actions            | Une fois que vous<br>paramètres de co<br>bouton ENREGIS | s avez mis à jour vos<br>ommunication, cliquez<br>STRER. | sur le |             |
|                                                                                              |                                                         |                                                          |        |             |

## **CONTEXTES RÉGIONAUX**

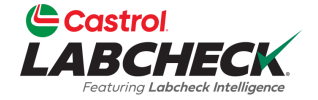

| Castrol<br>LABCHE<br>Fosturing Labeled | <b>ECK</b>                                              |                                                                                                    |                                                                                              | Search                                                               | Acme Demo 🔹                                                         |
|----------------------------------------|---------------------------------------------------------|----------------------------------------------------------------------------------------------------|----------------------------------------------------------------------------------------------|----------------------------------------------------------------------|---------------------------------------------------------------------|
| HOME ACTIONS                           | Samples labels equipment                                | ANALYTICS REPORTS DISTRIBU                                                                           | ITION ADMIN PREFERENCES                                                                      |                                                                      |                                                                     |
| Regional Sett<br>Account Settings /    | <b>ings</b><br>′ Regional Settings                      |                                                                                                    |                                                                                              |                                                                      | ВАСК                                                                |
| Preference                             | S                                                       |                                                                                                    |                                                                                              |                                                                      | Edit                                                                |
| Language<br>English                    | Date<br>MM/                                             | Format<br>DD/YYYY                                                                                    | Time Format<br>AM/PM                                                                         | Paper Format<br>US Letter                                            |                                                                     |
|                                        |                                                         |                                                                                                    |                                                                                              |                                                                      |                                                                     |
|                                        |                                                         |                                                                                                    |                                                                                              |                                                                      |                                                                     |
| Γ                                      |                                                         |                                                                                                    |                                                                                              |                                                                      |                                                                     |
|                                        | Preferences                                             |                                                                                                    |                                                                                              |                                                                      | ✓ Close                                                             |
|                                        | Language                                                | Date Format                                                                                          | Time Format                                                                                  |                                                                      | Paper Format                                                        |
|                                        | English                                                 | ▼ DD/MM/YYYY                                                                                         | ▼ AM/PM                                                                                      | •                                                                    | US Letter 🔹                                                         |
|                                        | SAVE Utilisez<br>préfére<br>bouton<br>préfére<br>mettre | z la page PARAM<br>ences de langue,<br>Modifier et utilise<br>ences. Une fois te<br>à jour vos param | ÈTRES RÉGIONA<br>de date, d'heure et<br>ez les menus dérou<br>erminé, cliquez sur<br>iètres. | UX pour mettre<br>t de format pap<br>ulants pour mo<br>le bouton ENR | e à jour vos<br>bier. Cliquez sur le<br>difier vos<br>EGISTRER pour |

## **TÉLÉCHARGEMENTS**

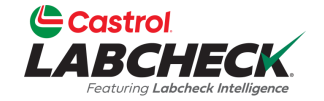

| Castrol<br>LABCHECK<br>Fortung Labeleck Intelligence |                                               | Need Help ⑦ Search Acme Demo |
|------------------------------------------------------|-----------------------------------------------|------------------------------|
| HOME ACTIONS SAMPLES LABELS EQUIPMENT AN             | LYTICS REPORTS DISTRIBUTION ADMIN PREFERENCES |                              |
| Downloads<br>Account Settings / Downloads            |                                               | ВАСК                         |

#### Select Download

| 2 | Sel | lect | 2 |
|---|-----|------|---|
|   |     |      |   |

#### Add New Column

AVAILABLE COLUMNS

Drag and drop columns to reorder

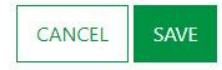

Utilisez la page TÉLÉCHARGEMENTS pour personnaliser l'exportation de données d'échantillon et l'exportation d'équipement.

Si vous ne personnalisez pas ces téléchargements, lorsque vous exportez l'un ou l'autre, les données incluent toutes les colonnes dans l'ordre par défaut.

#### PERSONNALISER LES TÉLÉCHARGEMENTS

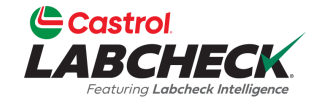

| Castrol<br>LABCHECK<br>Fortung Labeleck Intelligence                                   | Need Help ⑦ Search | Acme Demo |
|----------------------------------------------------------------------------------------|--------------------|-----------|
| HOME ACTIONS SAMPLES LABELS EQUIPMENT ANALYTICS REPORTS DISTRIBUTION ADMIN PREFERENCES |                    |           |
| Downloads<br>Account Settings / Downloads                                              |                    | ВАСК      |

| - Select -                       | * |
|----------------------------------|---|
| - Select -                       |   |
| Equipment Export                 |   |
| Sample Data Export               |   |
| AVAILABLE COLUMINS               |   |
| )rag and drop columns to reorder |   |

CANCEL

Dans la liste déroulante, sélectionnez Exportation d'équipement ou Exportation de données d'échantillon.

#### PERSONNALISER LES TÉLÉCHARGEMENTS

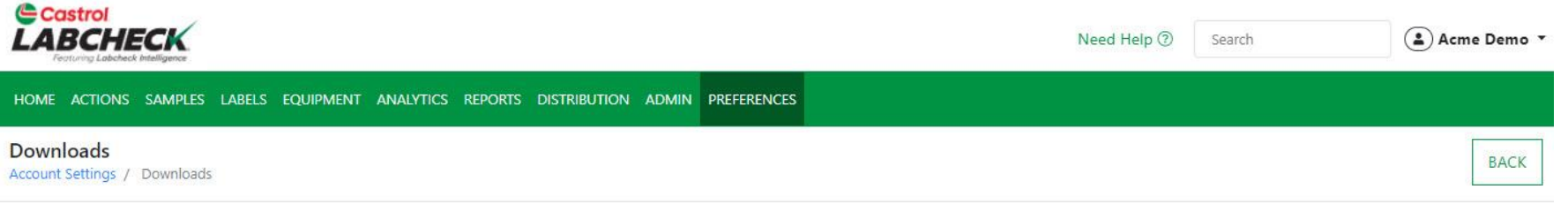

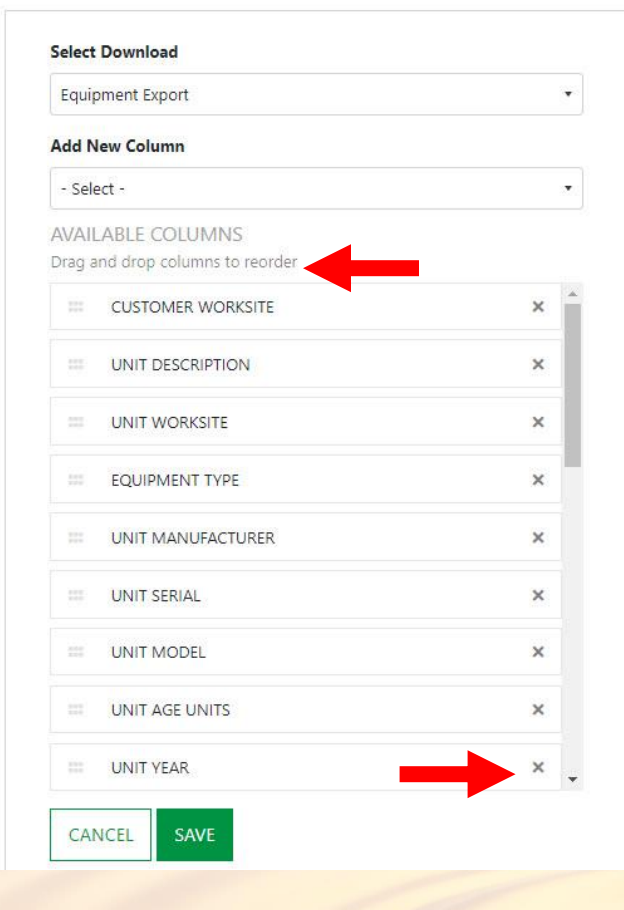

Faites glisser et déposez l'une des colonnes pour les réorganiser. Utilisez la barre de défilement pour voir toutes les colonnes disponibles. Cliquez sur le 'x' pour supprimer la colonne de l'exportation.

Castrol

#### PERSONNALISER LES TÉLÉCHARGEMENTS

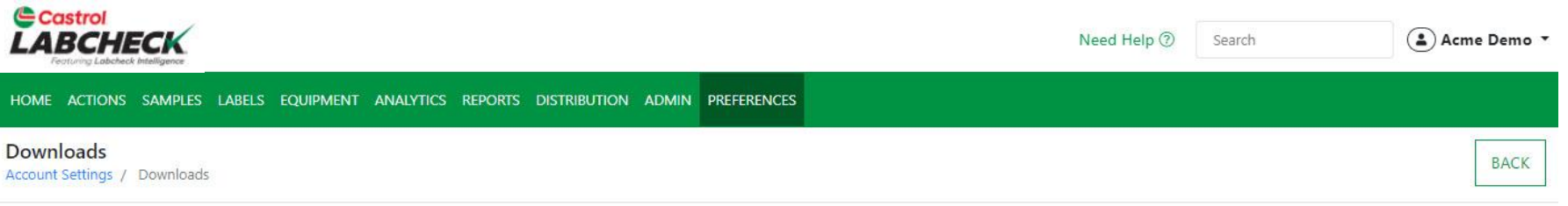

#### Equipment Export \* Add New Column - Select -- Select -Unit Year × UNIT MANUFACTURER UNIT SERIAL × UNIT MODEL × UNIT AGE UNITS × COMPONENT DESCRIPTION × COMPONENT POSITION × COMPONENT TYPE × COMPONENT MFG. × × . COMPONENT MODEL CANCEL SAVE

Select Download

Les colonnes supprimées peuvent être rajoutées en cliquant sur la liste déroulante dans le champ Ajouter une nouvelle colonne et en sélectionnant la colonne. Cliquez sur le bouton ENREGISTRER lorsque vous avez terminé.

Castrol

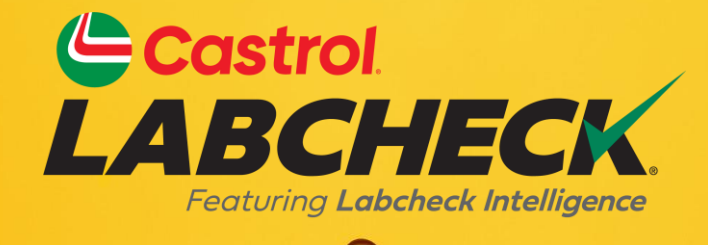

#### BUREAU D'ASSISTANCE CASTROL LABCHECK: Téléphone: 866-LABCHECK (522-2432) Labchecksupport@bureauveritas.com https://www.labcheckresources.com/

![](_page_20_Picture_2.jpeg)

![](_page_20_Picture_3.jpeg)